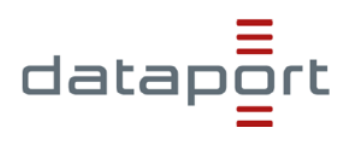

# dOnlineZusammenarbeit

# Kurzanleitung für Teilnehmerinnen und Teilnehmer

### Inhalt

| 1. | Was ist dOnlineZusammenarbeit?    | 1 |
|----|-----------------------------------|---|
| 2. | Voraussetzungen / Vorbereitungen  | 2 |
| 3. | Konferenzraum betreten            | 3 |
| 4. | Im Konferenzraum                  | 5 |
| 5. | Passwort und E-Mail Einstellungen | 7 |

Quelle: diese Anleitung wurde in Zusammenarbeit mit dem IQSH erstellt.

## 1. Was ist dOnlineZusammenarbeit?

**d**OnlineZusammenarbeit ist ein Videokonferenzsystem, das von Dataport zur Verfügung gestellt wird. Es ist über die Internet-Adresse <u>https://video.openws.de</u> zu erreichen.

Ein Videokonferenzsystem besteht aus einem virtuellen Konferenzraum, der über die o.g. Webadresse oder eine App zugänglich ist. In diesem Raum können sich mehrere Teilnehmende per Audio und Video live treffen und austauschen. Eingerichtet wird der Raum von einer Person, die als Veranstalter oder Moderator fungiert. Die Moderation sorgt dann auch dafür, dass weitere Teilnehmerinnen und Teilnehmer in den Raum kommen können.

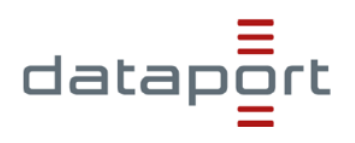

## 2. Voraussetzungen / Vorbereitungen

Um an einer Online-Konferenz teilnehmen zu können, wird eine stabile und schnelle Internetanbindung sowie ein Endgerät mit Mikrofon, Lautsprecher / Kopfhörer und ggf. Kamera benötigt.

Das Endgerät muss zunächst für die Teilnahme vorbereitet werden:

 Bei der Nutzung über Notebook/PC (Windows, Linux, Mac OS):
Wenn noch nicht vorhanden, muss ein kompatibler Internet-Browser installiert werden. Geeignete Browser sind Google Chrome oder Chromium-basierte Browser wie Microsoft Edge Chromium, Chromium, Opera oder Vivaldi.

**Wichtig**: Die Nutzung anderer Browser (z.B. Mozilla Firefox, Safari) kann zu Fehlern und Einschränkungen bei allen Teilnehmenden einer Sitzung führen

- Bei der Nutzung über Tablet/Smartphone (Android, iOS):
  - Die App "Jitsi Meet" für Android-Geräte über den <u>Google Playstore</u> bzw. Für iPads und iPhones über den <u>App Store</u> herunterladen und auf dem Endgerät installieren.
  - Die App "Jitsi Meet" öffnen und unter "**Einstellungen**" den eigenen Namen eingeben, der später in der Konferenz angezeigt wird:

| ÷           | Einstellungen |
|-------------|---------------|
| Profil      |               |
| Anzeigename |               |
| Max Muste   | rmann         |

#### Hinweis:

Nutzung von VPN-Verbindungen:

Eine Verbindung während einer laufenden **Landes**-VPN-Session ist möglich, mit Ausnahme aus dem Hamburger Landesnetz.

#### Nutzung aus dem Landesnetzt:

Eine Nutzung aus den Landesnetzen (Hamburg und Schleswig-Holstein) ist möglich. Ggf. müssen Ausnahmen der Browser-Proxy-Einstellungen vorgenommen werden. Bitte wenden Sie sich dazu an Ihre lokale IT-Stelle oder Ihre bekannte Dataport Support-Einheit.

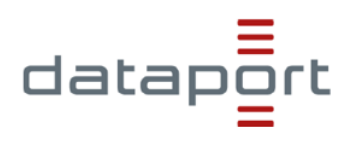

## 3. Konferenzraum betreten

#### Bei der Nutzung über Notebook / PC:

- o Geeigneten Internetbrowser (siehe Kapitel 2) öffnen.
- Den zugesandten Link (z.B. https://video.openws.de/0700010-8a-To) zum Konferenzraum in die Adresszeile des Browsers kopieren und Konferenzseite laden.

**Hinweis**: Wird der zugesandte Link z.B. direkt in der E-Mail angeklickt, wird ggf. ein **nicht geeigneter** Browser (z.B. Firefox oder Safari) geöffnet.

• Mikrofonverwendung und ggf. Kameraverwendung erlauben:

| A https://video | o.openws.de/          | 0700010-8a-To | https://video.openws.de/ | 0700010-8a-To |
|-----------------|-----------------------|---------------|--------------------------|---------------|
| video.openws.de | <b>möchte</b><br>nden | ×             | video.openws.de möchte   | ×             |
|                 | Zulassen              | Block         | Zulassen                 | Block         |

• Falls die folgende Meldung auftaucht, zunächst abwarten bis sich die / der Raummoderator(-in) in den Konferenzraum eingeloggt hat:

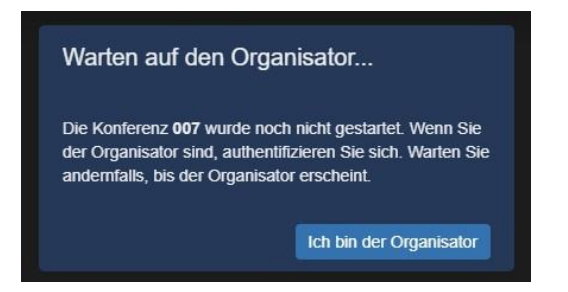

- Im Anschluss ggf. **Passwort** für den Konferenzraum eingeben.
- Wenn der Organisator die Lobby-Funktion aktiviert hat, können Sie den Raum erst betreten, wenn der Organisation Ihre Teilnahme genehmigt. Um die Anfrage zur Teilnahme beim Organisator zu platzieren, klicken Sie auf "Ask to Join".

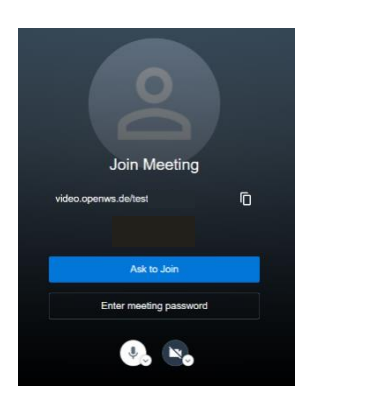

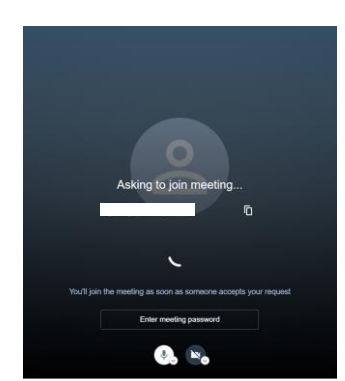

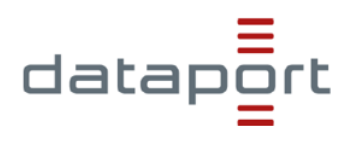

 Bei der Erstanmeldung wird zusätzlich der Name abgefragt, der während einer Konferenz den anderen Teilnehmenden angezeigt wird. Nach Eingabe des Namens mit

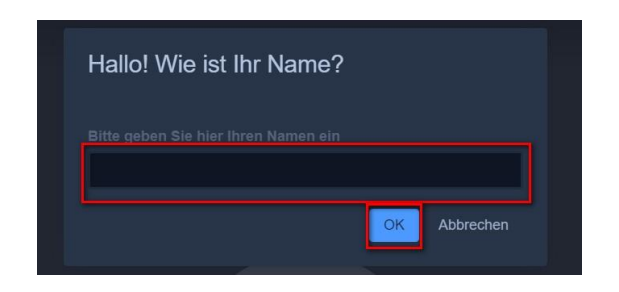

• "OK" bestätigen:

**Hinweis**: Bei der nächsten Anmeldung über denselben Browser am selben Endgerät, muss dieser Schritt nicht erneut durchgeführt werden, da die Einstellungen im Browser-Cache gespeichert bleiben.

 Der Name kann im Konferenzraum nachträglich auch noch abgeändert: dazu oben rechts in der Ecke auf den eigenen Namen klicken und ggf. die Anpassung vornehmen:

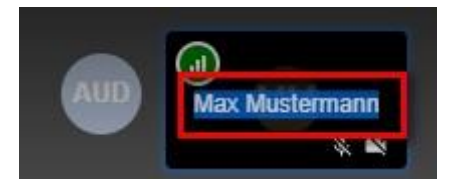

### Bei der Nutzung über Smartphone/Tablet:

- Den zugesandten Link zum Konferenzraum (z.B. https://video.openws.de/0700010-8a-To) direkt öffnen.
- o Im Anschluss "In der App fortfahren" wählen:

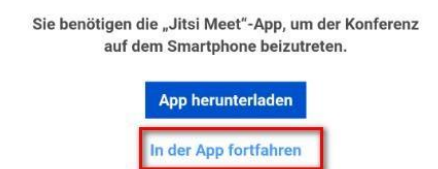

• Ggf. **Passwort** für den Konferenzraum eingeben.

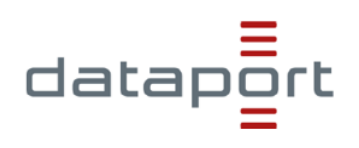

## 4. Im Konferenzraum

### Zu Beginn einer Konferenz

- Eigenen Internetbrowser überprüfen: Bei Nutzung eines nicht geeigneten Internetbrowsers ausloggen und mit kompatiblem Browser (siehe Kapitel 2) erneut einloggen
- **Mikrofon deaktivieren** und nur bei Aufforderung aktivieren; bei aktivem Mikro störende Geräusche (Husten, Räuspern, Tippen auf der Tastatur) vermeiden.
- Wortbeiträge über **Meldungen** (Handzeichen-Symbol, s.u.) anzeigen oder den **Chat** benutzen. In der unteren Leiste stehen folgende Funktionen zur Verfügung:

|    | <b>Bildschirm freigeben</b> : Hier ist es möglich, allen anderen teilnehmen-<br>den Personen den eigenen Bildschirminhalt zu zeigen. In der Jitsi-App<br>gibt es diese Funktion nicht. Unten wird die Funktion genauer erklärt.               |
|----|----------------------------------------------------------------------------------------------------|
| -  | Handzeichen geben bzw. zurücknehmen:<br>Hier kann man der Moderatorin bzw. dem Moderator ein Handzeichen<br>geben. Durch erneutes Klicken auf das Symbol wird die Meldung<br>zurückgenommen.                                                  |
|    | Chat starten: Hier öffnet sich der Gruppen-Chat, wo man Textnach-<br>richten senden und empfangen kann.                                                                                                    |
| ו  | <b>Eigenes Mikrofon an- bzw. ausschalten</b> : Das Mikrofon ist zu Beginn der Konferenz abgeschaltet. <b>Wichtig</b> : Es sollte erst nach Aufforderung durch die Moderatorin bzw. den Moderator aktiviert werden.                            |
|    | Onlinekonferenz verlassen                                                                                                    |
|    | <b>Eigene Kamera an- bzw. ausschalten</b> : Die Kamera ist zu Beginn der<br>Konferenz abgeschaltet. <b>Wichtig</b> : Um die Stabilität des Systems nicht<br>zu gefährden, ist es sinnvoll, die Videofunktion nur bei Bedarf zu<br>aktivieren. |
| 88 | Kachelansicht ein- bzw. ausschalten: Hier kann man sich alle teil-<br>nehmenden Personen übersichtlich anzeigen lassen.                                                                                                    |
| 0  | Rauminfo anzeigen                                                                                                    |
| :  | Weitere Optionen aufrufen: Hier kann man zum Beispiel den Vollbildmodus aktivieren oder die Videoqualität verändern.                                                                                                    |

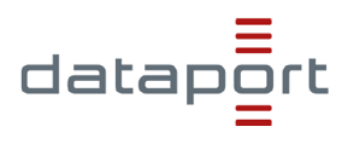

#### Bildschirm freigeben (nur bei Nutzung per Internetbrowser):

- Zunächst Programm bzw. Dokument, das allen Teilnehmenden gezeigt werden soll, auf dem eigenen Endgerät öffnen.
- Im Anschluss das Bildschirmfreigabe-Symbol unten links anklicken:

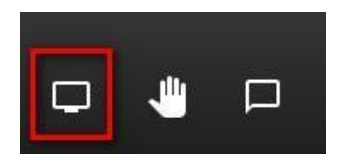

 Im Anschluss auswählen, ob der gesamte Bildschirm, ein Anwendungsfenster oder ein Browser-Tab für alle angezeigt werden soll und mit "Teilen" bestätigen:

|                          | Anwendungsfenster                               | Chromium-Tab |
|--------------------------|-------------------------------------------------|--------------|
|                          | Hite curch flokes<br>mita typer<br>to defect to |              |
| 0700010-8b-to   Jitsi Me | Präsentation1 - Power                           |              |
|                          |                                                 |              |
|                          |                                                 |              |
|                          |                                                 |              |

**Hinweis**: Die Freigabe eines Anwendungsfensters bzw. eines Browser-Tabs hat den Vorteil, dass die anderen Teilnehmenden nicht den gesamten Bildschirminhalt angezeigt bekommen und weitere Anwendungsfenster (z.B. ein E-Mail-Programm) unsichtbar bleiben. Der Vorteil beim Teilen des gesamten Bildschirms ist, dass man zwischen mehreren Anwendungen, die gezeigt werden sollen, hin- und herspringen kann.

- Den anderen Teilnehmenden wird im Anschluss der gewählte Bildschirminhalt als Vollbild angezeigt. Ein Verändern des Inhalts durch die Teilnehmenden ist nicht möglich.
- Die Freigabe kann durch das erneute Anklicken des Freigabe-Symbols bzw. über den Button "Nicht mehr teilen" beendet werden:

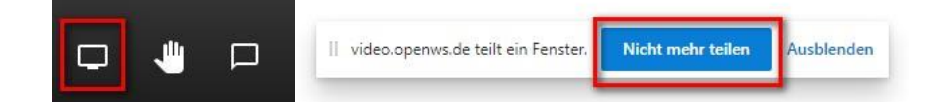